# Štyrikrát BRONZ pre naše žiačky!

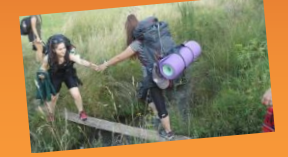

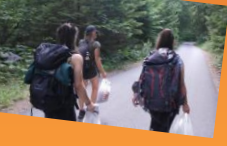

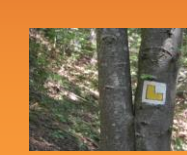

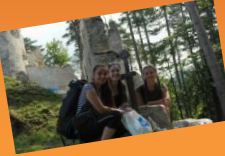

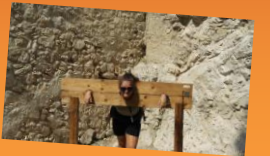

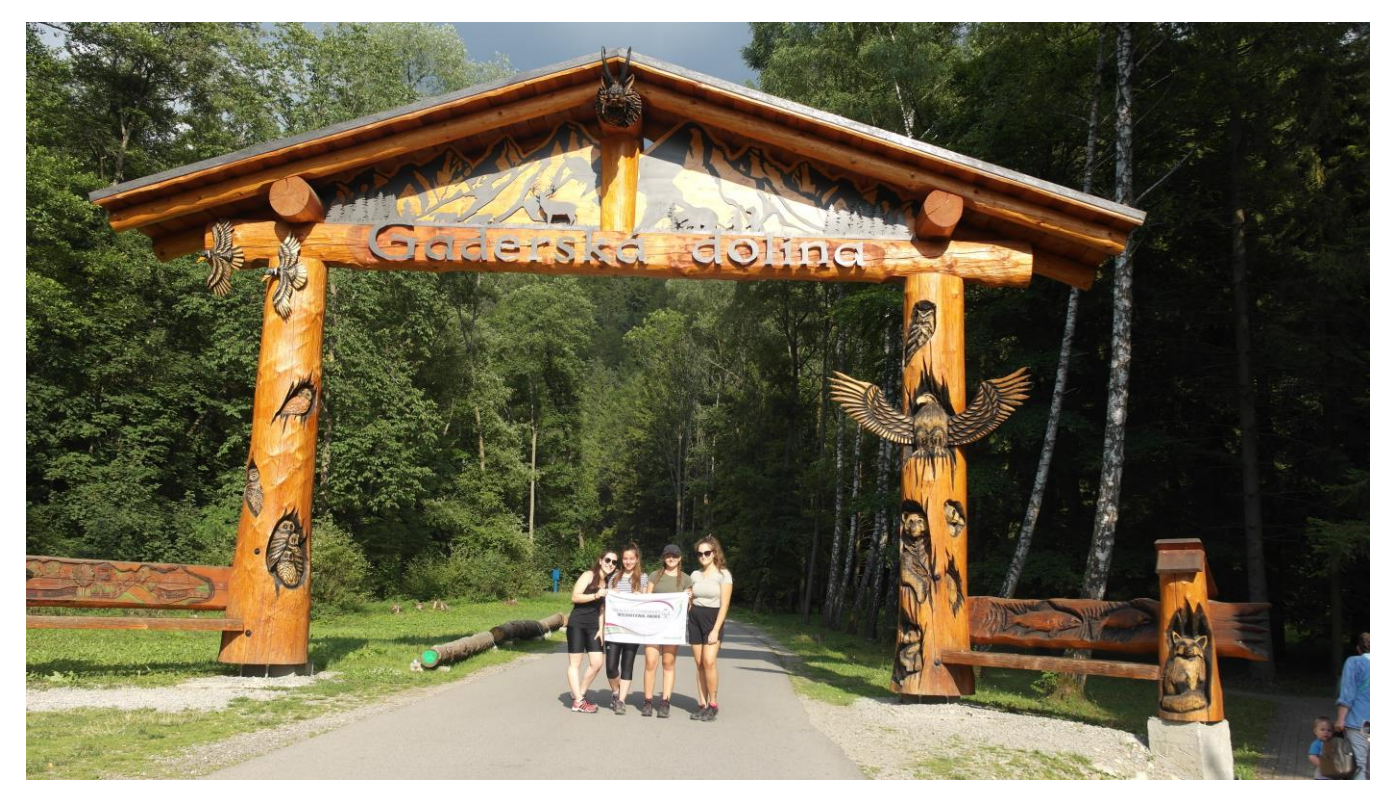

Claudia Bartová, Petra Benková, Ema Sárköziová a Alexandra Turoňová úspešne ukončili bronzovú úroveň v prestížnom vzdelávacom programe Medzinárodnej ceny vojvodu z Edinburghu a boli ocenené 4. novembra 2021!

#### Zvládli to aj počas pandémie!

Podstatou Medzinárodnej ceny vojvodu z Edinburghu je osobná výzva. Každý z nás je iný a rovnako sa rôznia aj ciele, ktoré si zvolia mladí ľudia pre absolvovanie programu. Naše úspešné absolventky, Claudia Bartová a Petra Benková a žiačky 3.B – Alexandra Turoňová a Ema Sárköziová prijali túto výzvu počas minulého školského roka a plnili svoje ciele v štyroch oblastiach:

> Dobrovoľníctvo Rozvoj talentu Športová aktivita

a Dobrodružná expedícia

#### Dievčatám srdečne blahoželáme!

Minulý školský rok bol náročný pre všetkých v mnohých ohľadoch a pri plnení programu účastníci niekedy strácajú motiváciu alebo to chcú vzdať. Dievčatá si zaslúžia obdiv!

Najväčšou odmenou je ich pocit radosti z toho, že prekonali samé seba, pritom sa dozvedeli niečo o sebe, posilnili svoj charakter a rozvinuli svoju osobnosť.

Ema a Alexandra v programe pokračujú aj tento školský rok!

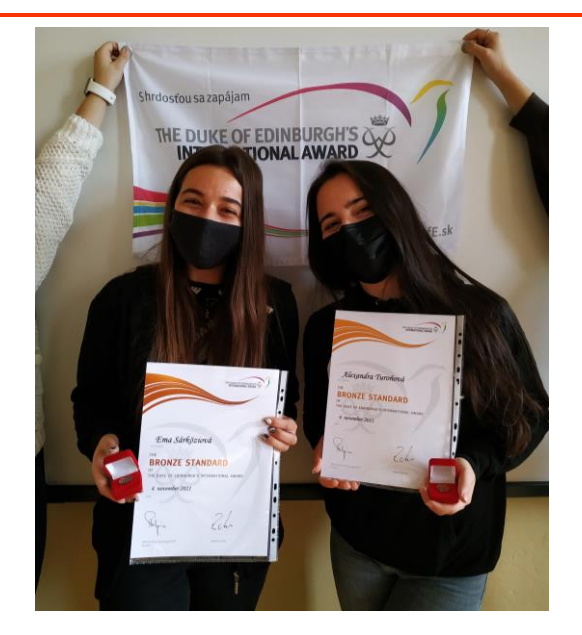

Ema a Alex s ocenením

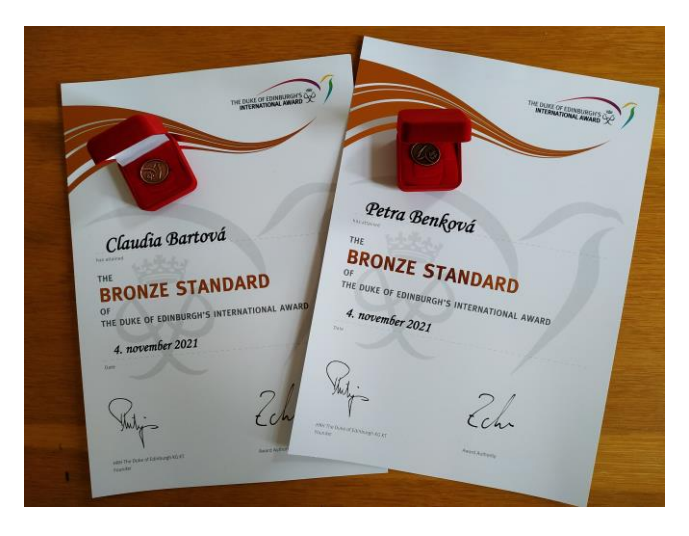

Certifikáty s bronzovými odznakmi

Ich motivácia a zážitky inšpirovali aj ostatné žiačky našej školy. V školskom roku 2021/2022 si bude plniť sny 12 dievčat!

Držíme vám palce!

Mgr. Mária Dorková Mgr. Lenka Chrobáková - Línerová

### Nadpis 1

Keď sa vám niektoré z formátovania textu na tejto strane páči a chcete ho použiť jediným ťuknutím, na karte Domov na páse s nástrojmi si pozrite časť Štýly.

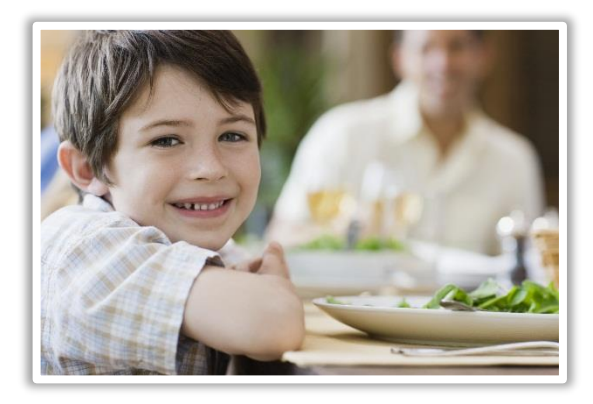

# Nadpis 2

Wordové dokumenty môžete jednoducho a rýchlo formátovať pomocou štýlov. V tomto texte sa napríklad používa štýl Normálny so zarážkami.

### Nadpis 1

Chcete vložiť obrázok zo svojich súborov alebo pridať tvar, textové pole či tabuľku? Do toho! Na karte Vložiť na páse s nástrojmi stačí ťuknúť na požadovanú možnosť.

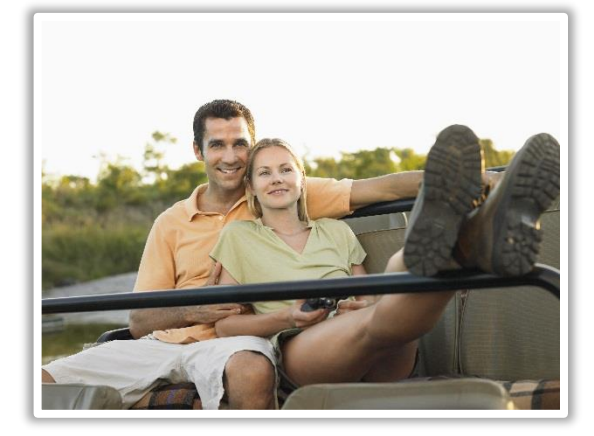

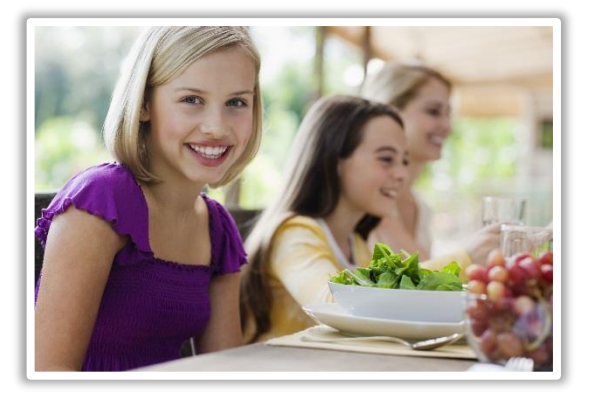

# Nadpis 2

Na karte Vložiť nájdete ešte viac jednoduchých nástrojov, napríklad na pridanie hypertextového prepojenia či vloženie komentára.